# EPiServer OnlineCenter

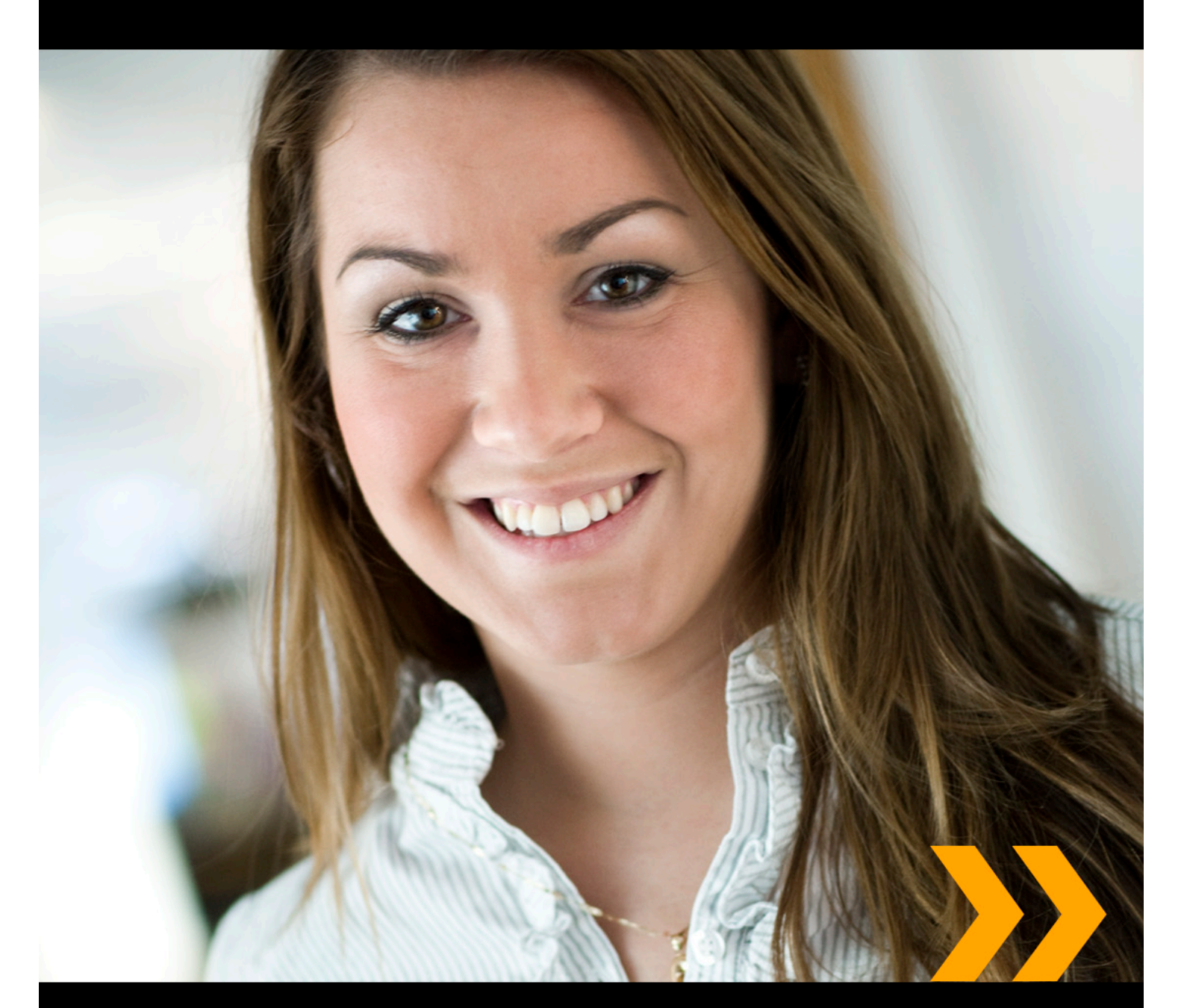

## Editor Gebruikershandleiding

## Copyright

Deze gebruikershandleiding is auteursrechtelijk beschermd. Wijzigingen in de inhoud, of gedeeltelijke overname van de inhoud, is alleen toegestaan na toestemming van de houder van het auteursrecht.

De gebruikershandleiding mag in zijn geheel in digitale of gedrukte versie vrij worden verspreid onder alle gebruikers van EPiServer CMS

## **EPiSERVER**

Gebruikershandleiding EPiServer OnlineCenter 6.0 Rev A Laatst opgeslagen 26-04-2010 © EPiServer AB

## Inhoudsopgave

| WAT IS EPISERVER ONLINECENTER?                             | 5  |
|------------------------------------------------------------|----|
| Globaal Navigatie                                          | 5  |
| Website Dashboard                                          | 6  |
| Het OnlineCenter Dashboard Openen                          | 6  |
| EPiServer OnlineCenter Menu                                | 7  |
| Zoeken in EPiServer producten                              | 7  |
| WERKEN MET EPISERVER ONLINECENTER                          | 8  |
| Tabbladen                                                  | 8  |
| Tabbladen aanmaken                                         | 9  |
| Tabbladen bewerken                                         | 9  |
| Tabbladen verwijderen                                      | 9  |
| Gadgets                                                    | 10 |
| Gadgets toevoegen                                          | П  |
| Gadgets bewerken                                           | Ш  |
| Gadgets verplaatsen                                        | 12 |
| Gadgets verwijderen                                        | 12 |
| Vooraf gedefinieerde gadgets.                              | 13 |
| Formulierenviewer configureren                             | 14 |
| Taken aanmaken vanuit het dashboard                        | 15 |
| Taken aanmaken vanuit de bewerkingsmodus van EPiServer CMS | 16 |
| Ongewijzigde pagina's configureren                         | 17 |
| Snelkoppelingen toevoegen                                  | 18 |
| Het gadget RSS Feed Reader configureren                    | 18 |
| Externe koppelingen toevoegen                              | 19 |
| Het gadget Opmerkingen aanpassen                           | 19 |
| SNEL PUBLICEREN                                            | 21 |
| Nieuwsitems aanmaken                                       | 21 |
| Nieuwe blogpost                                            | 22 |
| Dagelijkse update toevoegen                                | 23 |

## Wat is EPiServer OnlineCenter?

EPiServer OnlineCenter is de hoofdtoegang tot EPiServer CMS en verwante modules. OnlineCenter geeft een overzicht van uw website met een gemakkelijke toegang tot alle geïntegreerde modules. Ze zijn beschikbaar vanuit het bovenste menu van OnlineCenter. Bovendien kan OnlineCenter aangepast worden aan uw behoeften en kunt u uw eigen "gadget" toevoegen aan het dashboard voor een snelle toegang. Gadgets kunnen gebruikt worden om activiteiten op de site te volgen. U kunt bijvoorbeeld recent gewijzigde pagin's of registraties op een formulier weergeven. Met OnlineCenter bent u steeds op de hoogte van wat er gebeurt op de website!

De twee belangrijkste elementen van OnlineCenter zijn:

- De **algemene navigatie** bovenaan, voor een snelle toegang tot de geïntegreerde modules op de website.
- Het **site dashboard** voor het verzamelen en het weergeven van de belangrijkste informatie van de website. Het site dashboard is gepersonaliseerd en ziet er verschillend uit voor verschillende gebruikers, afhankelijk van hun keuzes met betrekking tot de inhoud.

|    | Start                | СМS           |                      |            |                |                                      | EPiSERVER              | 0        | ? •      | 🛓 Mary Smith 🕇 | С |
|----|----------------------|---------------|----------------------|------------|----------------|--------------------------------------|------------------------|----------|----------|----------------|---|
| [  | Add Gadget           | ts            |                      |            |                |                                      |                        |          |          |                |   |
| Γ  | Manuer T )           | Marketing     | 0                    |            |                |                                      |                        |          |          |                |   |
| -1 | Marys                | Marketing     | •                    |            |                |                                      |                        |          |          |                |   |
|    | Recently             | Changed Page  | 25                   |            | <del>~</del> × | Notes                                |                        |          |          | <del>.</del> × |   |
|    | All Characteristics  | anges 🔘 My Cl | hanges               |            |                | Don't forget: set delayed r          | whiching for nows its  |          |          |                |   |
|    | Name                 |               | Saved                | Changed By | Status         | Don't lorget. Set delayed p          | Jublishing for news to | enis.    |          |                |   |
|    | News in              | EPiServer CMS | Yesterday 2:45 PM    | anfi       | Published      |                                      |                        |          |          |                | - |
|    | D Example            |               | Vesterday 12:51 PM   | anfi       | Published      | Notes                                | _                      | -        | _        | <del>-</del> × | 4 |
|    | Att skap             | a webbsidor   | 3/14/2010 9:28:04 PM | anfi       | Published      | Post articles todayl                 |                        |          |          |                |   |
|    | Produkt              | er            | 3/14/2010 9:25:36 PM | anfi       | Published      | rost articles today!                 |                        |          |          |                |   |
|    | Andrea               | Filyo         | 3/14/2010 9:22:27 PM | anfi       | Published      |                                      |                        |          |          |                |   |
|    |                      |               |                      |            |                | My Tasks                             | Stratus                | -        |          | - ×            | 4 |
|    | Quick Lin            | ks            |                      | -          | - ×            | Mr. Assisted Tasks                   | Status                 |          |          | Due Date       | 1 |
|    |                      |               |                      |            |                | Review this page                     | New                    |          |          | 3/12/2010      |   |
|    | V Quick              | Publishing    |                      |            |                | Page Tarkr                           |                        |          |          |                |   |
|    | Create n<br>New bloc | ews item      |                      |            |                | Product X                            | Ready to Publish       |          |          |                | - |
|    | Add dail             | y update      |                      |            |                | Conference                           | Ready to Publish       |          |          |                |   |
|    |                      |               |                      |            |                | Simplicity and Advanced<br>Functions | Ready to Publish       |          |          |                |   |
|    |                      |               |                      |            |                |                                      |                        |          |          |                | - |
|    |                      |               |                      |            |                |                                      |                        | reate in | Edit Mod | e Quick Add    |   |
|    |                      |               |                      |            |                |                                      |                        |          |          |                | 4 |
|    |                      |               |                      |            |                |                                      |                        |          |          |                |   |
|    |                      |               |                      |            |                |                                      |                        |          |          |                |   |
|    |                      |               |                      |            |                |                                      |                        |          |          |                |   |
|    |                      |               |                      |            |                |                                      |                        |          |          |                |   |
|    |                      |               |                      |            |                |                                      |                        |          |          |                |   |
|    |                      |               |                      |            |                |                                      |                        |          |          |                |   |

## Globaal Navigatie

In het bovenste menu van het OnlineCenter van EPiServer vindt u de algemene navigatie. Hier ziet u alle verschillende modules die geïntegreerd zijn in uw website, bijvoorbeeld EPiServer Community of producten van derden die geïntegreerd zijn met EPiServer CMS in uw oplossing. Afhankelijk van de module die u selecteert, zal het submenu op de tweede rij er anders uitzien, met de weergaven en functies van de specifieke module. In het geval van EPiServer CMS krijgt u bijvoorbeeld rechtstreeks toegang tot de bewerkings- en beheermodus wanneer u op "CMS" klikt.

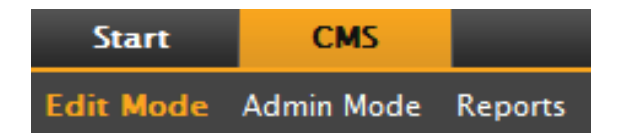

## Website Dashboard

Het dashboard van de website verzamelt en geeft belangrijke informatie van de website weer. Het dashboard is ook een invoeggebied waar u aangepaste gadgets kunt toevoegen om belangrijke informatie weer te geven en snel toegang te bieden tot gemeenschappelijke taken of vaak gebruikte kenmerken. Het kunnen bijvoorbeeld recent gewijzigde pagina's, taken, opmerkingen of andere activiteiten op de website zijn.

Het dashboard bestaat uit tabbladen, gadgets en zones:

- Met **tabbladen** kunnen verschillende weergeven gemaakt worden bijvoorbeeld voor verkoop, marketing of webmasters.
- De **zones** bepalen de indeling van het dashboard zodat u de informatie zoals gewenst kunt organiseren. Zones verdelen de indeling van de tabbladen van het dashboard in een, twee of drie kolommen, afhankelijk van uw keuze. Er is altijd ten minste een tabblad beschikbaar, en het eerste standaardtabblad heeft twee kolommen.
- Met behulp van **gadgets** maakt u uw eigen weergaveobjecten zoals een lijst van recent gewijzigde pagina's, een nieuwslijst of snelkoppelingen.

| Home CMS                        |                      |                |           |           | EPiSERVE  | R 💄 administrator 🔻 | Q        |
|---------------------------------|----------------------|----------------|-----------|-----------|-----------|---------------------|----------|
| Edit Admin                      |                      |                |           |           |           |                     |          |
| Add Gadgets                     |                      |                |           |           |           |                     |          |
| Default 🔻 🕹                     |                      |                |           |           |           |                     |          |
| Recently Changed F              | Pages                |                | 🔝 🕶 🗙     | My Tasks  |           | * X                 | _        |
| LicenseException: Curre         | ent version 6.0.3    | 370.0 is newer | than      | Name      | Status    | Due date            |          |
| <ul> <li>All Changes</li> </ul> | My Changes           |                |           | Create Ne | w         |                     |          |
| Name                            | Modified             | Changed By     | Status    |           |           |                     |          |
| Start                           | Today<br>5:11 AM     | administrator  | Published | Post It   |           | - x                 |          |
| 🗋 Kontakt                       | Yesterday<br>8:01 PM |                | Published | Rememl    | ber this! |                     |          |
| 🗋 Sök                           | Yesterday<br>8:01 PM |                | Published |           |           |                     |          |
| 🗋 Webbkarta                     | Yesterday<br>8:01 PM |                | Published |           |           |                     |          |
| Demo                            | Yesterday<br>8:01 PM |                | Published |           |           |                     |          |
| Quick Links                     |                      |                | * X       |           |           |                     |          |
| ▼ CMS                           | ▼ P                  | ersonal Link   | 5         |           |           |                     |          |
| EPiServer Worl                  | ld Forum             |                |           |           |           |                     | _        |
| 🔄 Edit                          |                      |                |           |           |           |                     |          |
| EPiServer Site Center           |                      |                |           |           |           |                     | <u> </u> |

### Het OnlineCenter Dashboard Openen

Bij het aanmelden op de website kan het OnlineCenter dashboard geopend worden door de optie **Dashboard** te selecteren in het menu van een pagina in weergavemodus dat verschijnt als u met de rechtermuisknop klikt.

U kunt het OnlineCenter ook openen vanuit de weergavemodus van EPiServer CMS door het tabblad **Start** te selecteren in de algemene navigatie.

## EPiServer OnlineCenter Menu

#### EPISERVER • ? → L Mary Smith → Q

Het OnlineCenter menu in de rechter bovenhoek van het scherm bevat de volgende opties:

- Als u op het logo van EPiServer klikt, gaat u naar www.episerver.com.
- Als u op het "oog"-symbool klikt, gaat u naar de Weergavemodus van de website.
- Als u op het symbool "?" klikt, wordt een keuzelijst geopend waar u naar de online help kunt gaan voor modules in uw installatie.
- Als u de optie **Beheerder** selecteert, worden uw instellingen geopend voor de verschillende modules in uw installatie, waaronder onderdelen en Microsoft-invoegtoepassingen voor EPiServer CMS. Van hieruit kunt u ook **afmelden** uit OnlineCenter.
- De zoekfunctie van OnlineCenter is beschikbaar rechts in het OnlineCenter menu.

## Zoeken in EPiServer producten

EPiServer OnlineCenter heeft een gesofisticeerde zoekfunctie waarmee u kunt zoeken in de inhoud van alle geïntegreerde modules van uw website. De knop **Zoeken** bevindt zich in de rechter bovenhoek van het OnlineCenter.

U kunt niet enkel zoeken naar pagina's met een bepaalde naam, maar u kunt ook zoeken naar pagina's met een bepaalde tekstreeks. Dit wil zeggen dat als u niet meer weet wat de naam of het ID-nummer van de pagina is, maar wel wat de eerste regels van de tekst zijn, u de pagina gemakkelijk kunt ophalen. U kunt ook zoeken in bestanden op de website.

Wanneer u een koppeling in de lijst met zoekresultaten selecteert, zal informatie over de pagina weergegeven worden, zodat u het correcte item kunt identificeren. Als u op een koppeling klikt, zal het item geopend worden, bijvoorbeeld een pagina van EPiServer CMS.

Het is mogelijk verschillende zoekopties te configureren in OnlineCenter, lees hierover meer onder Zoekconfiguratie in OnlineCenter.

## Werken met EPiServer OnlineCenter

EPiServer OnlineCenter is de hoofdtoegang tot uw website, en biedt toegang tot EPiServer CMS en geïntegreerde modules en systemen. Naast het gebruik van OnlineCenter om uw website op te volgen, omvat werken met OnlineCenter de volgende taken:

- Maken van tabbladen tabbladen toevoegen, bewerken en verwijderen.
- Maken van gadgets gadgets toevoegen, bewerken en verwijderen.
- Organiseren van het dashboard de objecten plaatsen waar u ze wilt, in kolommen en onder tabbladen.

| Add Gadgets                                                         | _                      | -           | -           |                                                     | EPiSe  | RVER 上 anfi 🔻 |
|---------------------------------------------------------------------|------------------------|-------------|-------------|-----------------------------------------------------|--------|---------------|
| efault - X Marketin                                                 | ng 🕒                   |             |             |                                                     |        |               |
| Quick Links                                                         |                        |             | - x         | My Tasks                                            |        | - x           |
|                                                                     |                        |             |             | Name                                                | Status | Due date      |
| Content Guides                                                      | ▼ Pers                 | onal Links  |             | Personal Tasks                                      |        |               |
| Create news item                                                    |                        | onver World |             | Review Johns article                                | New    | 10/26/2009    |
| Create news item  Create news item  New blog post  Add daily update |                        |             |             | Publish press release                               | New    | 10/23/2009    |
|                                                                     |                        |             |             | Create New                                          |        |               |
| Recently Changed Pag                                                | es                     |             | <u></u> ▼ × |                                                     |        |               |
| All Changes O My                                                    | Changes                |             |             | Post It                                             |        | - X           |
| lame                                                                | Modified               | Changed By  | Status      | Publish article today!                              |        |               |
| My new page                                                         | 10/19/2009<br>2:53 PM  | anfi        | Published   |                                                     |        |               |
| Kontakt                                                             | 10/19/2009<br>11:32 AM |             | Published   | Post It                                             |        | ~ X           |
| Sök                                                                 | 10/19/2009<br>11:32 AM |             | Published   | Don't forget: set delayed publishing for news item. |        |               |
| Webbkarta                                                           | 10/19/2009<br>11:32 AM |             | Published   |                                                     |        |               |
| Demo                                                                | 10/19/2009             |             | Published   |                                                     |        |               |
| erver Site Center                                                   |                        |             |             |                                                     |        |               |

## Tabbladen

Tabbladen worden gebruikt voor het organiseren van de informatie van OnlineCenter. U kunt uw eigen tabbladen maken, en gewenste gadgets toevoegen. U kunt bijvoorbeeld een tabblad hebben voor het marketingteam, en een voor de productredacteurs, met specifieke gadgets die beschikbaar zijn voor elk van deze groepen. U kunt de indeling van elk tabblad aanpassen door het aantal kolommen te bepalen voor het weergeven van de informatie. Er zal altijd ten minste een standaardtabblad beschikbaar zijn in het overzicht van OnlineCenter.

| Add Gadgets<br>Marys Marketing > > | < 0                  |               |           |                  |     |
|------------------------------------|----------------------|---------------|-----------|------------------|-----|
| Recently Changed Pa                | ges<br>Changes       | -             | ÷ >       | Quick Links      | + x |
| Name                               | Saved                | Changed<br>By | Status    | Create news item |     |
| News in EPiServer<br>CMS 6         | Yesterday 2:45 PM    | anfi          | Published | Add daily update |     |
| Example                            | Yesterday 12:51 PM   | anfi          | Published |                  |     |
| 🗋 Att skapa webbsidor              | 3/14/2010 9:28:04 PM | anfi          | Published |                  |     |
| Produkter                          | 3/14/2010 9:25:36 PM | anfi          | Published |                  |     |
| 🗋 Andrea Filyo                     | 3/14/2010 9:22:27 PM | anfi          | Published |                  |     |

#### Tabbladen aanmaken

U kunt nieuwe tabbladen toevoegen om het overzicht van OnlineCenter te organiseren:

- I. Klik op het groene plussymbool in het tabbladdeel van het dashboard.
- 2. Voer een naam van de tabblad in het veld Naam tabblad in.
- 3. Definieer in het veld **Indeling** in hoeveel kolommen het informatiegebied van het tabblad ingedeeld moet worden door op een van de beschikbare opties te klikken.
- 4. Selecteer **Toevoegen** om het tabblad op te slaan. Het nieuwe tabblad zal weergegeven worden met een lege informatiezone waar u de gewenste gadgets kunt toevoegen.

| Marys Marketing 3     |            |
|-----------------------|------------|
| Tab Settings          |            |
| Tab Name Sales Layout | Add Cancel |
| A                     |            |

U kunt de volgorde van de tabbladen niet wijzigen nadat u ze aangemaakt hebt.

#### Tabbladen bewerken

U kunt een tabblad bewerken om de indeling of de beschikbare gadgets te wijzigen.

- I. Selecteer Bewerken in de keuzelijst voor het tabblad dat u wilt bewerken.
- 2. U kunt de naam van het tabblad wijzigen in het veld **Naam tabblad**.
- 3. U kunt de indeling van de tabblad wijzigen in het veld **Indeling**. Bestaande gadgets zullen verplaatst worden naar beschikbare kolommen in de nieuwe indeling.
- 4. Kies Opslaan om uw wijzigingen op te slaan.

| Marys Marketing | Sales 💌 🗙 🔂 | _           |          |             |   |
|-----------------|-------------|-------------|----------|-------------|---|
| Tab Settings    | Edit        |             |          |             | × |
| Tab Name Sales  |             | mn 2 Column | 3 Column | Save Cancel |   |
|                 |             |             | *        |             |   |

U kunt het venster tabblad bewerken sluiten door op de onderste lijst van het venster te klikken, of door op de knop Venster samenvouwen rechts bovenaan te klikken. Merk op dat uw wijzigingen slechts opgeslagen zullen worden als u op Opslaan klikt.

#### Tabbladen verwijderen

U kunt een tabblad verwijderen van het dashboard van OnlineCenter.

- 1. Selecteer **Verwijderen** in de keuzelijst voor het tabblad dat u wilt verwijderen. U kunt een tabblad ook verwijderen door op het symbool **X** daarnaast te klikken.
- 2. Als u **Verwijderen** geselecteerd hebt, zal er een bevestigingsbericht weergegeven worden. Selecteer **OK** om te bevestigen dat u het tabblad wilt verwijderen.

| Marys Marketing               | iales 🔻 😮                          |               |                |                      |
|-------------------------------|------------------------------------|---------------|----------------|----------------------|
| Recently Changed  All Changes | Edit<br>Page: Delete<br>My Changes |               | <del>.</del> x | Quick Links 🔹        |
| Name                          | Saved                              | Changed<br>By | Status         | Create news item     |
| A news item                   | Today 9:26 AM                      | Mary Smith    | Published      | Add daily undate     |
| News in EPiServer<br>CMS 6    | 3/17/2010 2:45:29<br>PM            | anfi          | Published      |                      |
| Example                       | 3/17/2010 12:51:47<br>PM           | anfi          | Published      | Notes 🔹              |
| 🗋 Att skapa webbsid           | or 3/14/2010 9:28:04<br>PM         | anfi          | Published      | Delete section pages |
| Produkter                     | 3/14/2010 9:25:36<br>PM            | anfi          | Published      |                      |

3. Het verwijderen kan ongedaan gemaakt worden door op de koppeling **Ongedaan maken** te klikken in het bevestigingsbericht dat bovenaan weergeven wordt. Het tabblad zal dan teruggeplaatst worden samen met alle gadgets.

| Add Gadgets                | ed <u>Undo</u>     |               |                |                   |  |  |
|----------------------------|--------------------|---------------|----------------|-------------------|--|--|
| Marys Marketing -          | × 🖯                |               |                |                   |  |  |
| Recently Changed Pa        | ages               | _             | <del>~</del> × | Quick Links       |  |  |
| All Changes O My           | Changes            |               |                | ▼Quick Publishing |  |  |
| Name                       | Saved              | Changed<br>By | Status         | Create news item  |  |  |
| News in EPiServer<br>CMS 6 | Yesterday 2:45 PM  | anfi          | Published      | Add daily update  |  |  |
| Example                    | Yesterday 12:51 PM | anfi          | Published      |                   |  |  |

Er moet altijd ten minste een tabblad beschikbaar zijn in het OnlineCenter, hetgeen betekent dat het laatste overblijvende tabblad niet verwijderd kan worden.

## Gadgets

Een gadget is een kleine toepassing die weergegeven kan worden op het OnlineCenter dashboard voor een snelle toegang. OnlineCenter is voorzien van een aantal vooraf gedefinieerde gadgets. U kunt ook uw eigen gadgets ontwikkelen en aanpassen om te voldoen aan uw behoeften en de taken waarmee u werkt. Meer informatie over de ontwikkeling van gadgets vindt u in de technische documentatie voor OnlineCenter en EPiServer CMS op world.episerer.com. Elk gadget heeft een keuzelijst in de rechter bovenhoek. Wat u in het menu ziet, is afhankelijk van de functionaliteit die beschikbaar is voor het gadget, maar u vindt hier meestal ten minste de opties **Bewerken** en **Verwijderen**.

| Start CMS                    |            |
|------------------------------|------------|
| Add Gadgets                  |            |
| Marys Marketing 🛪 X 🕒        |            |
| Recently Changed Pages       | - <u>×</u> |
| Settings                     | Edit       |
| Number of items to display 5 | Delete     |
| All Changes My Changes       |            |
|                              | OK Cancel  |

#### Gadgets toevoegen

- I. Selecteer Gadgets toevoegen... bovenaan het OnlineCenter.
- 2. Kies het type gadget dat u wilt toevoegen door erop te klikken. De gadgets die u in de lijst ziet, kunnen verschillen tussen verschillende websites afhankelijk van welke gadgets geïmplementeerd zijn.
- 3. Het gadget zal toegevoegd worden aan het OnlineCenter dashboard, waarmee u kunt blijven werken.
- 4. Sluit het gadgetvenster door nogmaals op de knop **Gadgets toevoegen...** te klikken, of door op het onderste frame van het venster te klikken.

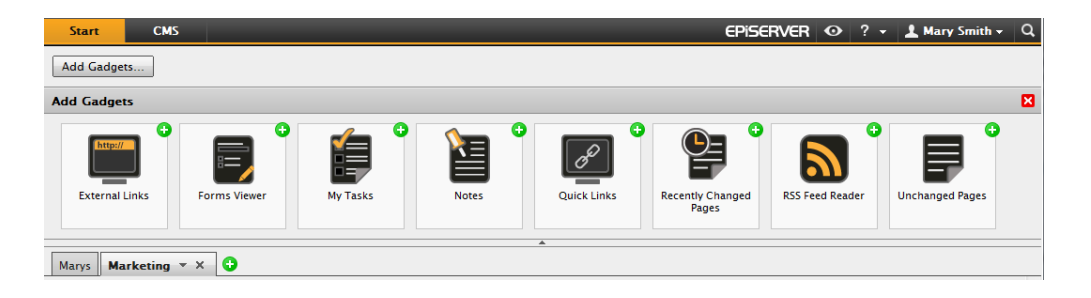

#### Gadgets bewerken

- Om een gadget te bewerken selecteert u de optie Bewerken in het gadgetmenu in de rechter bovenhoek van het gadget. Afhankelijk van welk type gadget het is, kan het gadget ook op andere manieren bewerkt worden. In dit voorbeeld bewerken we het gadget Recent gewijzigde pagina's.
- 2. Wijzig de verschillende opties voor het gadget. In het geval van het gadget **Recent gewijzigde pagina's** kunt u het aantal items wijzigen dat weergegeven wordt in de normale en maximum weergavegrootte.
- 3. Kies **OK** om uw wijzigingen op te slaan.

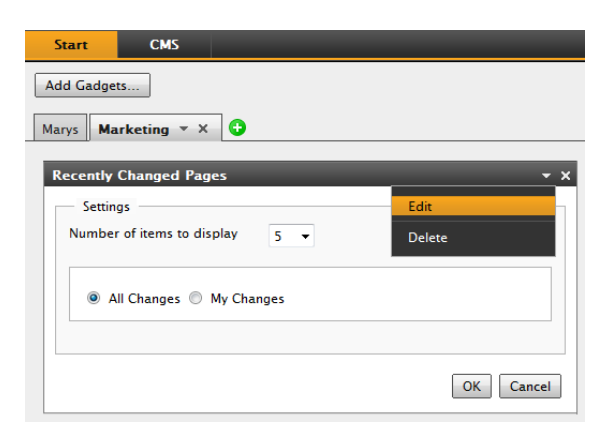

#### Gadgets verplaatsen

U kunt het dashboard organiseren door gadgets te verplaatsen en ze te plaatsen volgens uw voorkeur. Het dashboard wordt georganiseerd in kolommen, en gadgets kunnen naar boven en naar beneden verplaatst worden in een kolom, en tussen kolommen.

Om een gadget te verplaatsen, klikt u op de titelbalk van het gadget om het te selecteren, houdt u de linkermuisknop ingedrukt en versleept u het gadget en plaatst het op de gewenste locatie. U kunt gadgets ook verplaatsen met behulp van het toetsenbord. Selecteer het gadget door op de titelbalk van het gadget te klikken, gebruik dan CTRL + Pijltjestoetsen om het gadget te verplaatsen.

| Start CMS                                                                   |                                                                                                 |                                              |                |                         | EPise                 | RVER 👁     | ? - 💄 Mary Smith - C |
|-----------------------------------------------------------------------------|-------------------------------------------------------------------------------------------------|----------------------------------------------|----------------|-------------------------|-----------------------|------------|----------------------|
| Add Gadgets                                                                 |                                                                                                 |                                              |                |                         |                       |            |                      |
|                                                                             |                                                                                                 |                                              |                |                         |                       |            |                      |
| Marys Marketing * ×                                                         | •                                                                                               |                                              |                |                         |                       |            |                      |
| Forms Viewer                                                                |                                                                                                 |                                              | <del>~</del> × | Recently Changed Pages  |                       |            | <del>~</del> ×       |
| XFormsViewerGadgetDemo                                                      |                                                                                                 |                                              |                | All Changes O My Char   | 1995                  |            |                      |
|                                                                             |                                                                                                 |                                              |                | · Air Changes · My Chan | iyes                  |            |                      |
| Posted                                                                      | Name                                                                                            | Phone                                        | Gender         | Name                    | Saved                 | Changed By | Status               |
| Today 3:59 PM                                                               | Someone/                                                                                        | //-//-//                                     | male           | A news item             | Today 9:26 AM         | Mary Smith | Published            |
| Today 3:59 PM                                                               | Someone5                                                                                        | 55-55-55                                     | female         | News in EPiServer CMS 6 | 3/17/2010 2:45:29 PM  | anfi       | Published            |
| Today 3:59 PM                                                               | Someone10                                                                                       | 00-00-00                                     | female         | Example                 | 3/17/2010 12:51:47 PM | anfi       | Published            |
|                                                                             |                                                                                                 |                                              | 200            | 🗋 Att skapa webbsidor   | 3/14/2010 9:28:04 PM  | anfi       | Published            |
|                                                                             |                                                                                                 |                                              |                | Produkter               | 3/14/2010 9:25:36 PM  | anfi       | Published            |
|                                                                             |                                                                                                 |                                              | 150            |                         |                       |            |                      |
|                                                                             |                                                                                                 |                                              |                |                         |                       |            |                      |
|                                                                             |                                                                                                 | ++++++                                       | 100            |                         |                       |            |                      |
|                                                                             |                                                                                                 |                                              |                |                         |                       |            |                      |
|                                                                             |                                                                                                 |                                              |                |                         |                       |            |                      |
|                                                                             |                                                                                                 |                                              |                |                         | Recently Changed Pa   | ges        |                      |
|                                                                             |                                                                                                 | ++++++                                       |                |                         |                       |            |                      |
| 2010<br>2010<br>2010<br>2010<br>2010                                        | 2010<br>2010<br>2010<br>2010<br>2010<br>2010<br>2010                                            |                                              | 20.02          |                         |                       |            |                      |
| 1220<br>1230<br>1250<br>1250<br>1250<br>1250<br>1250<br>1250<br>1250<br>125 | 3/2/0<br>3/5/0<br>3/5/0<br>3/5/0<br>3/7/0<br>3/7/0<br>3/7/0<br>3/7/0<br>3/7/0<br>3/7/0<br>3/7/0 | 0110<br>0120<br>0140<br>0150<br>0150<br>0150 | V18/2          |                         |                       |            |                      |
|                                                                             |                                                                                                 |                                              | 0.0            |                         |                       |            |                      |
|                                                                             |                                                                                                 |                                              |                |                         |                       |            |                      |
| Recently Changed Pages                                                      |                                                                                                 |                                              | <b>~</b> ×     |                         |                       |            |                      |
| All Changes O My Char                                                       | iges                                                                                            |                                              |                |                         |                       |            |                      |
| Name                                                                        | Saved                                                                                           | Changed By St                                | atus           |                         |                       |            |                      |
| A news item                                                                 | Today 9:26 AM                                                                                   | Mary Smith Pu                                | ublished       |                         |                       |            |                      |
| News in EPiServer CMS 6                                                     | 3/17/2010 2:45:29 PM                                                                            | anfi Pu                                      | ublished       |                         |                       |            |                      |
| Example                                                                     | 3/17/2010 12:51:47 PM                                                                           | anfi Pu                                      | ublished       |                         |                       |            |                      |
| Att skapa webbsidor                                                         | 3/14/2010 9:28:04 PM                                                                            | anfi Pu                                      | ublished       |                         |                       |            |                      |
| Produkter                                                                   | 3/14/2010 9:25:36 PM                                                                            | anfi Pu                                      | ublished       |                         |                       |            |                      |
|                                                                             |                                                                                                 |                                              |                |                         |                       |            |                      |
|                                                                             |                                                                                                 |                                              |                |                         |                       |            |                      |

#### Gadgets verwijderen

 Om een gadget te verwijderen selecteert u de optie Verwijderen in het gadgetmenu in de rechter bovenhoek van het gadget en selecteert u het symbool Verwijderen in de rechter bovenhoek van het gadget. 2. Het gadget zal verwijderd worden van het dashboard. Om het gadget terug te plaatsen klikt u op de koppeling **Ongedaan maken** in het bevestigingsbericht dat bovenaan op het dashboard weergegeven wordt.

| Start | CMS              |                    |      |      | _         |     |
|-------|------------------|--------------------|------|------|-----------|-----|
| Add G | adgets           |                    |      |      |           |     |
| Marys | Marketing 🔻      | × 🗘                |      |      |           |     |
|       |                  |                    |      |      |           |     |
| Rece  | ntly Changed Pa  | iges               |      |      |           | - x |
| • A   | All Changes 🔘 My | Changes            |      | Edit |           |     |
| Name  | Name Saved       |                    |      |      |           |     |
|       |                  |                    | By   |      |           |     |
| CMS 6 | ws in EPiServer  | Yesterday 2:45 PM  | anfi |      | Published |     |
| Ex    | ample            | Yesterday 12:51 PM | anfi |      | Published |     |

#### Vooraf gedefinieerde gadgets

EPiServer OnlineCenter is voorzien van de volgende voorbeeldgadgets:

- **Formulierenviewer** voor het controleren van activiteiten in een formulier, bijvoorbeeld een online opiniepeiling of een registratieformulier.
- Mijn taken voor het beheren van taken die verspreid moeten worden naar anderen, kan gerelateerd zijn met EPiServer CMS pagina's.
- Ongewijzigde pagina's geeft pagina's weer die gedurende een bepaalde periode ongewijzigd zijn.
- Recent gewijzigde pagina's lijst van gewijzigde pagina's, alle pagina's of pagina's die u aangemaakt hebt.
- Snelkoppelingen voor het maken van gemakkelijk toegankelijke koppelingen op het dashboard.
- Externe koppelingen geeft een overzicht van de externe koppelingen van de website.
- Opmerkingen voor het toevoegen van "post it" opmerkingen op het dashboard.

Deze gadgets zijn opgenomen in een standaardinstallatie als voorbeelden van het gebruik van gadgets in OnlineCenter.

#### **Gadget Formulierenviewer**

Met het gadget **Formulierenviewer** kunt u de activiteit voor een specifiek webformulier opvolgen, bijvoorbeeld een opiniepeiling, een registratie- of contactformulier. Het is niet enkel bedoeld voor redacteurs, maar voor iedereen die geïnteresseerd is in de activiteiten van uw website, bijvoorbeeld een marketing of business area manager. De **Formulierenviewer** toont een bepaald aantal van de laatste activiteiten bijvoorbeeld de laatste stemmen of registraties op een formulier.

| Forms View | /er    | _                  |                                              | • | × |
|------------|--------|--------------------|----------------------------------------------|---|---|
| Contact    |        |                    |                                              |   |   |
| Posted     | Name   | Email              | Message                                      |   |   |
| Idag 03:45 | Mary   | mary@company.com   | Send me an e-mail, I'd like to get in touch. |   |   |
| Idag 03:44 | Carlos | carlos@company.com | Great site!                                  |   |   |
|            |        |                    |                                              |   |   |

Het resultaat van het gadget **Formulierenviewer** kan ook grafisch weergegeven worden, waardoor een snel en gemakkelijk geïnterpreteerd overzicht gegeven wordt van de formulieractiviteiten.

| Forms Viewer                                               | _                                       | _                                            | + x    |
|------------------------------------------------------------|-----------------------------------------|----------------------------------------------|--------|
| XFormsViewerGadgetDem                                      | 0                                       |                                              |        |
| Posted                                                     | Name                                    | Phone                                        | Gender |
| Today 3:14 PM                                              | Someone4                                | 44-44-44                                     | male   |
| Today 3:14 PM                                              | Someone7                                | 77-77-77                                     | male   |
| Today 3:14 PM                                              | Someone2                                | 22-22-22                                     | male   |
|                                                            |                                         |                                              |        |
|                                                            |                                         |                                              |        |
|                                                            |                                         | -+++++                                       | 150    |
|                                                            |                                         |                                              |        |
|                                                            |                                         |                                              | 100    |
|                                                            |                                         |                                              |        |
|                                                            |                                         | ++++                                         |        |
|                                                            |                                         |                                              |        |
| 1 2 2 2 2 2 2 2 2 1 1 1 1 1 1 1 1 1 1 1                    | 2 2 2 2 2 2 2 2 4 4 4 4 4 4 4 4 4 4 4 4 | 2 2 2 2 2 2 2 2                              |        |
| 27/20<br>8/20<br>11/20<br>11/20<br>12/20<br>13/20<br>14/20 | 6/20<br>8/20<br>8/20<br>1/20<br>1/20    | 3720<br>3720<br>5720<br>6720<br>8720<br>8720 |        |
| 1 2 2 0 0 0 0 0 0                                          | ~~~~~~~~~~~~~~~~~~~~~~~~~~~~~~~~~~~~~~~ | ને ને ને ને ને ન                             |        |

#### Formulierenviewer configureren

Ga als volgt tewerk om een formulier toe te voegen en de instellingen voor het gadget **Formulierenviewer** te configureren:

- 1. Klik op **Bewerken** in de keuzelijst in de rechter bovenhoek van het gadget.
- Selecteer Demomodus om het formulier in grafische demomodus te bekijken. Merk op dat u een demoweergavebestand van het formulier moet maken. Dit zal dan getoond worden in de keuzelijst Formulier selecteren. In een standaardinstallatie vindt u een voorbeeld van een formulierenviewer, de "XFormsViewerGadgetDemo".
- 3. Selecteer een formulier in de keuzelijst **Formulier selecteren**. Afhankelijk van het formulier dat u selecteert, krijgt u verschillende opties van velden die opgenomen kunnen worden in de viewer. In dit voorbeeld is een contactformulier met een naam, e-mailadres en een bericht geselecteerd.
- 4. In **Plaatsingsdatum van het item weergeven** kunt u kiezen om de plaatsingsdatum van het formulier weer te geven.
- 5. Selecteer het aantal plaatsingen van het formulier die weergegeven moeten worden in het veld **Aantal** weer te geven items.
- 6. Selecteer **Diagram weergeven** om een diagram voor het formulier weer te geven.
- 7. Selecteer de periodes voor het diagram in de keuzelijst Diagramperiodes.
- Selecteer de frequentie voor de update van de informatie in de keuzelijst Automatisch bijwerken.
   Deze instelling bepaalt hoe vaak de informatie in de formulierenviewer bijgewerkt zal worden.
- 9. Kies **OK** om de instellingen op te slaan.

| — Settings ————                                                | •                           |
|----------------------------------------------------------------|-----------------------------|
| 👽 Demo mode                                                    |                             |
| Select form                                                    | XFormsViewerGadgetDemo 🔻    |
| Fields to view                                                 |                             |
| Name                                                           |                             |
| Phone                                                          |                             |
| 👿 Gender                                                       |                             |
| Number of items to display       Image: Display item post date | 3                           |
| Chart settings                                                 |                             |
| Display chart                                                  |                             |
| Chart periodicity                                              | Per day 🔻                   |
| Automatically update                                           | Normal (every 10 minutes) 🔻 |
|                                                                | OK Cancel                   |

#### Gadget Mijn taken

Met het gadget **Mijn taken** hebt u snel toegang tot de taken van EPiServer CMS. U kunt de status ervan bekijken en nieuwe taken aanmaken. Taken kunnen rechtstreeks op het OnlineCenter dashboard aangemaakt en verspreid worden, of vanuit de bewerkingsmodus van EPiServer CMS. Wanneer taken aangemaakt en opgeslagen worden in EPiServer CMS, worden ze getoond in het gadget **Mijn taken** op het dashboard. Als u een taakkoppeling selecteert in het gadget **Mijn taken**, zal de bewerkingsmodus van EPiServer CMS geopend worden.

| My Tasks                          |                  | <del>-</del> ×    |
|-----------------------------------|------------------|-------------------|
| Subject                           | Status           | Due Date          |
| My Assigned Tasks                 |                  |                   |
| Review this page                  | New              | 3/12/2010         |
| Page Tasks                        |                  |                   |
| Product X                         | Ready to Publish |                   |
| Conference                        | Ready to Publish |                   |
| Simplicity and Advanced Functions | Ready to Publish |                   |
|                                   | Create in Ed     | it Mode Quick Add |

#### Taken aanmaken vanuit het dashboard

- I. Selecteer **Snel toevoegen** om een taak rechtstreeks vanuit het dashboard aan te maken.
- 2. Geef de onderwerpsnaam in in het veld **Onderwerp**.
- 3. Selecteer een vervaldatum in het veld Vervaldatum en klik in het veld om de datum in te geven.
- 4. Voer een beschrijving voor de taak in het veld Beschrijving in.
- 5. Wijs de taak toe aan een groep of een persoon in de keuzelijst **Toewijzen aan**.
- 6. Stel een status voor de taak in het veld **Status** in. Dit is ook de plaats waar u de status van een taak die aangemaakt is vanuit het dashboard bijwerkt.
- 7. Kies **OK** om de taak op te slaan.

| Subject     | Check pages               |   |
|-------------|---------------------------|---|
| Due Date    | 03/19/2010                |   |
| Description | Check these pages please. | • |
|             |                           | Ŧ |
| Assign To   | Carlos 👻                  |   |
| Status      | New 🔻                     |   |

#### Taken aanmaken vanuit de bewerkingsmodus van EPiServer CMS

Selecteer **Aanmaken in de bewerkingsmodus** in het gadget **Mijn taken** om een taak aan te maken binnen EPiServer CMS. Dit zal de bewerkingsmodus van EPiServer CMS openen met het **Actievenster** open aan de rechterkant, zodat u een pagina kunt selecteren en een taak kunt aanmaken. Voer de gegevens van de taken in en klik op **Opslaan**.

De taak zal toegevoegd worden aan het gadget **Mijn taken** in het OnlineCenter dashboard. Door op een taakkoppeling in het dashboard te klikken zal de bewerkingsmodus van EPiServer CMS geopend worden.

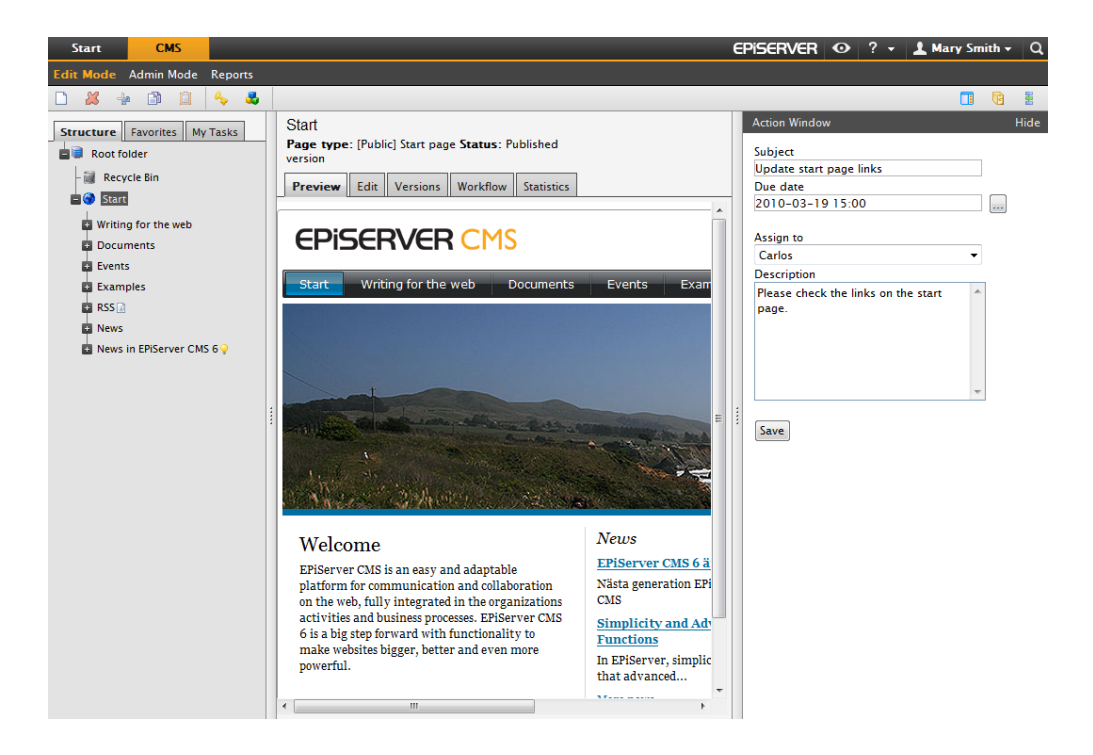

#### Gadget Ongewijzigde pagina's

Het gadget **Ongewijzigde pagina's** geeft een overzicht van pagina's die gedurende een bepaalde periode ongewijzigd zijn gebleven. Dit biedt u de mogelijkheid pagina's op te volgen die bekeken moeten worden. De pagina's zijn weergegeven met de naam, dat datum waarop de pagina's voor het laatst bijgewerkt werd en door wie, en de status van de pagina.

| Unchanged Pages |                           | -             | - x       |
|-----------------|---------------------------|---------------|-----------|
| Name            | Changed                   | Changed<br>By | Status    |
| External blogs  | 10/10/2007 11:41:38<br>AM | ls            | Published |
| Documentation   | 10/10/2007 11:41:51<br>AM | epn           | Published |
| Support         | 10/10/2007 11:42:27<br>AM | jeny          | Published |
| Download        | 10/13/2007 1:09:01<br>AM  | lydia         | Published |
| Code Samples    | 10/15/2007 11:09:03<br>AM | ls            | Published |

#### Ongewijzigde pagina's configureren

Wanneer u het gadget **Ongewijzigde pagina's** configureert, kunt u het aantal items kiezen die weergegeven worden in de lijst. U kunt ook de gewenste periode in maanden instellen waarbinnen ongewijzigde pagina's weergegeven worden in de lijst. Vink **Aflopend sorteren** af om de pagina's in de lijst te sorteren.

| Unchanged Pages                                                               |            | <b>-</b> × |
|-------------------------------------------------------------------------------|------------|------------|
| Settings<br>Number of items to display<br>Number of months<br>Sort descending | 10 V<br>12 | ]          |
|                                                                               |            | OK Cancel  |

#### Gadget Recent gewijzigde pagina's

Het gadget **Recent gewijzigde pagina's** geeft een overzicht van de recent gewijzigde pagina's op de website. U kunt kiezen of u alle wijzigingen weergeeft of enkel uw eigen wijzigingen. De lijst van de gewijzigde pagina's zal weergegeven worden met daarbij de paginanaam, de datum van de wijziging, de gebruiker die de wijziging uitgevoerd heeft en de status voor de pagina.

| Recently Changed Pages - ×  |                         |               |           |  |  |
|-----------------------------|-------------------------|---------------|-----------|--|--|
| All Changes      My Changes |                         |               |           |  |  |
| Name                        | Saved                   | Changed<br>By | Status    |  |  |
| News in EPiServer<br>CMS 6  | Yesterday 2:45 PM       | anfi          | Published |  |  |
| Example                     | Yesterday 12:51 PM      | anfi          | Published |  |  |
| Att skapa webbsidor         | 3/14/2010 9:28:04<br>PM | anfi          | Published |  |  |
| Produkter                   | 3/14/2010 9:25:36<br>PM | anfi          | Published |  |  |
| 🗋 Andrea Filyo              | 3/14/2010 9:22:27<br>PM | anfi          | Published |  |  |

#### Gadget Snelkoppelingen

Het gadget **Snelkoppelingen** biedt snel toegang tot belangrijke koppelingen. U kunt gewenste koppelingen die getoond moeten worden op het dashboard, toevoegen aan het gadget **Snelkoppelingen**.

| Wy Links        |  |
|-----------------|--|
| EDIC W LL       |  |
| Eriserver world |  |
| EPiServer.com   |  |

#### Snelkoppelingen toevoegen

Om koppelingen toe te voegen aan een nieuw aangemaakt gadget **Snelkoppelingen** klikt u op **Koppelingen** beheren. U kunt een nieuwe koppeling toevoegen aan een bestaand gadget **Snelkoppelingen** door het gadget voor bewerking te openen en op de knop **Koppeling toevoegen** te klikken. Geef een weergavetitel in in het veld **Titel**, en een URL voor de koppeling in het veld **URL**.

| Settings                                                          |                                                                                     |     |
|-------------------------------------------------------------------|-------------------------------------------------------------------------------------|-----|
| • Quick Publishin                                                 | lg                                                                                  |     |
| Create news ite                                                   | em                                                                                  |     |
| New blog post                                                     |                                                                                     |     |
| Add daily upda                                                    |                                                                                     |     |
| Add daily upda                                                    | ate                                                                                 |     |
|                                                                   |                                                                                     |     |
| My Links                                                          |                                                                                     |     |
| My Links<br>Title                                                 | Web Address                                                                         |     |
| <b>My Links</b><br><b>Title</b><br>EPiServer World                | Web Address<br>http://world.episerver.com                                           | ×   |
| My Links<br>Title<br>EPiServer World<br>EPiServer.com             | Web Address http://world.episerver.com http://www.episerver.com                     | × × |
| My Links<br>Title<br>EPiServer World<br>EPiServer.com<br>Add Link | Web Address           http://world.episerver.com           http://www.episerver.com | × × |
| My Links<br>Title<br>EPiServer World<br>EPiServer.com<br>Add Link | Web Address           http://world.episerver.com           http://www.episerver.com | ×   |
| My Links<br>Title<br>EPiServer World<br>EPiServer.com<br>Add Link | Web Address<br>http://world.episerver.com<br>http://www.episerver.com               | × × |

#### Gadget RSS Feed Reader

Het gadget **RSS Feed Reader** is een eenvoudig voorbeeld van hoe u gadgets kunt gebruiken om RSS-feeds weer te geven op het dashboard. Het gadget toont de laatste feeds van een gewenste RSS-bron. U kunt het aantal feeds definiëren dat weergegeven moet worden in het gadget.

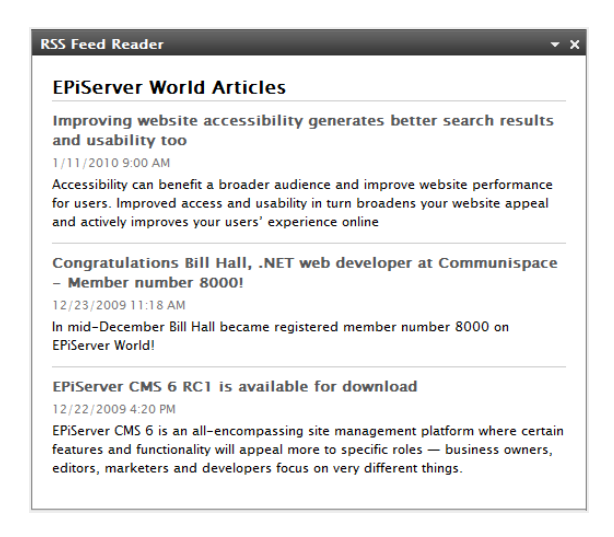

#### Het gadget RSS Feed Reader configureren

Wanneer u het gadget **RSS Feed Reader** configureert, geeft u de URL in voor de gewenste RSS-feed. Definieer het aantal feeditems dat weergegeven moet worden en geef een titel in voor de RSS-feed. Klik op **Titel ophalen uit de feed** om de standaardtitel van de bron te gebruiken. Klik op **OK** om het gadget RSS Feed Reader op te slaan. U kunt meerdere gadgets RSS Feed Reader maken als u wilt.

| Settings      |                             |                       |
|---------------|-----------------------------|-----------------------|
| Feed URL      | http://world.episerver.com/ | /System/Site-f        |
| Items to show | 3                           |                       |
| Title         | EPiServer World Articles    | Fetch title from feed |
|               | Eriserver world Articles    | recentule from feed   |

#### Gadget Externe koppelingen

Met het gadget **Externe koppelingen** krijgt u een overzicht van de externe koppelingen van uw website. Dit is nuttig als u wilt weten naar welke externe website u verwijst vanop uw eigen site.

| External Links        | <del>~</del> ×  |
|-----------------------|-----------------|
| Web Address           | Number of Links |
| world.episerver.com   | 1               |
| world.episerver2.com  | 1               |
| www.episerver.com     | 4               |
| Items: 1 - 3 out of 3 |                 |

#### Externe koppelingen toevoegen

Wanneer u externe koppelingen toevoegt, kunt u het aantal items selecteren dat getoond moet worden in de lijst. De lijst toont het aantal koppelingen voor elk webadres. U kunt ook kiezen om een meer gedetailleerde itemlijst te zien door **Details weergeven** te selecteren. Deze optie toont de volledige URL voor elke koppeling.

| External Links                                              | <b>→</b> x |
|-------------------------------------------------------------|------------|
| Settings<br>Show details<br>Number of items to display 20 💌 |            |
|                                                             | OK Cancel  |

#### Gadget Opmerkingen

Met het gadget **Opmerkingen** kunt u "post it notes" maken met belangrijke informatie die op het dashboard geplaatst moet worden. Wanneer u het gadget **Opmerkingen** ingevoegd hebt op het dashboard, kunt u rechtstreeks naar de tekst gaan in het opmerkingengebied. U kunt de weergave van het gadget **Post It** ook aanpassen.

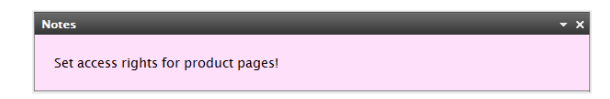

#### Het gadget Opmerkingen aanpassen

U hebt de volgende aanpassingsmogelijkheden voor het gadget **Opmerkingen**:

- De tekstgrootte wijzigen door een grootte te selecteren in het veld Tekstgrootte.
- Een achtergrondkleur selecteren in het veld Achtergrondkleur.

20 | Gebruikershandleiding - EPiServer OnlineCenter 6.0 Rev A

| Notes                         |                   |  |    | <b>-</b> × |
|-------------------------------|-------------------|--|----|------------|
| Text Size<br>Background Color | Large V<br>Pink V |  |    |            |
|                               |                   |  | ОК | Cancel     |

## **Snel publiceren**

Veel EPiServer CMS websites bestaan uit honderden pagina's, hetgeen vaak ontmoedigend is voor onregelmatige gebruikers om pagina's te maken op basis van het juiste paginatype op de juiste locatie in de boomstructuur. **Snel publiceren** maakt het gemakkelijker voor gebruikers van EPiServer CMS om terugkerende items te maken zoals nieuws en bijdragen aan blogs. Configureerbare instellingen zorgen ervoor dat de pagina's opgeslagen worden op de juiste locatie en dat afbeeldingen bijvoorbeeld een alternatieve tekst krijgen.

Snel publiceren is met name nuttig voor gebruikers die niet vaak werken met EPiServer CMS, maar die toch af en toe informatie moeten kunnen publiceren. Snel publiceren is gemakkelijk te ontwikkelen voor een website. Meer informatie over hoe dit gebeurt, vindt u in de technische documentatie voor EPiServer CMS.

In een standaardinstallatie van EPiServer CMS vindt u de volgende vooraf gedefinieerde voorbeelden van met één klik publiceren:

- Nieuwsitem aanmaken
- Nieuwe blogpost
- Dagelijkse update toevoegen

Deze vooraf gedefinieerde instellingen zijn beschikbaar in **OnlineCenter** waar u een gadget **Snelkoppelingen** maakt, maar u moet uw website configureren om ze weer te geven. Lees de technische documentatie voor EPiServer CMS voor meer informatie over deze configuratie.

| × |
|---|
|   |
|   |

Afhankelijk van wat geïmplementeerd is op uw website, kunnen er andere instellingen beschikbaar zijn.

### Nieuwsitems aanmaken

**Nieuwsitem aanmaken** begeleidt de gebruiker bij het aanmaken van een nieuwsitem. Het nieuwsitem wordt automatisch aangemaakt op de juiste locatie in de boomstructuur van de pagina, op basis van het juiste paginatype.

| Start CMS                                                                                                    | EPISERVER 💿 ? 🔹 🛓 Mary Smith 🗸 C                                                                                                    | Q |
|----------------------------------------------------------------------------------------------------|----------------------------------------------------------------------------------------------------|---|
| Edit Mode Admin Mode Reports                                                                                                    |                                                                                                    |   |
| 🗋 🗶 🔸 🗈 🗎 🖕 🕹                                                                                                    | 📑 🔞 🗄                                                                                                    |   |
| Structure Favorites My Tasks<br>Root folder<br>Recycle Bin<br>Start<br>Writing for the web<br>Documents<br>Events<br>Examples<br>RSC<br>Recycle Recycle Bin<br>Recycle Bin<br>Page Type: News Item<br>- f Page Type: News Item<br>- g Created 3/19/2010 9:26:17 AM<br>- Changed: 3/19/2010 9:26:17 AM<br>- Graded: 3/19/2010 9:26:17 AM<br>- Stort index: 100<br>News In EPServer CMS 6 9 | A news item<br>Page type: [Public] News item Status: Published version<br>Preview Edit Versions Workflow Statistics<br>CPISERVER CMS<br>Start Versions A news item<br>A news item<br>Latest news item<br>A news item<br>A news item<br>Latest news item<br>A news item published using the Quick Publishing<br>function in EPIServer CMS 6. |   |
| 4 >                                                                                                    | Privacy   Contact   Sitemap   Copyright © 2010 EPiServer AB                                                                                                    |   |

Maak een nieuwsitem aan met Nieuwsitem aanmaken:

- 1. Selecteer Nieuwsitem aanmaken onder het gadget Snelkoppelingen op het dashboard.
- 2. Maak uw nieuwsitem aan, geef een naam het nieuwsitem in het veld **Naam**, en inleiding in het veld **Inleiding**, en inhoud in het veld **Hoofdtekst**.
- 3. Selecteer **Opslaan en publiceren** om het nieuwsitem te publiceren. Door **Opslaan en bekijken** te selecteren kunt u het nieuwsitem opslaan en bekijken, alvorens het te publiceren.

| Start           | CMS        |          |              |                |             |              |            |
|-----------------|------------|----------|--------------|----------------|-------------|--------------|------------|
| Start           | CMS        | , I      |              |                |             |              |            |
| Edit Mode       | Admin M    | ode R    | Reports      |                |             |              |            |
| Creating N      | ew Page    | e        |              |                |             |              |            |
| Page type:      | [Public] N | ews ite  | m Status:    |                |             |              |            |
| Edit            |            |          |              |                |             |              |            |
| Save and        | View 🖸     | Save a   | and Publish  | 🔀 Cancel       |             |              |            |
| Name            | A news     | item     |              |                |             |              |            |
| Introduction    | This is a  | news i   | item         |                |             |              |            |
| Main body       |            |          |              |                |             |              |            |
| ف 🔅 🍮           | a 🖏 {}     | 66       | • 🖱 🗋 🖻      | 💼 🗹 📑 🛛        |             | n" " [="     |            |
| BIU             |            |          | ∃ — Parag    | raph 🎽 Sty     | rles *      | <b>n</b> ~ 🚿 | HTML 🔃 💽 🔍 |
| Latest news ite | em         |          |              |                |             |              |            |
| A news item p   | ublished 1 | using tl | he Quick Pub | lishing functi | on in EPiSe | rver CMS 6.  |            |
|                 |            |          |              |                |             |              |            |
|                 |            |          |              |                |             |              |            |
|                 |            |          |              |                |             |              |            |
|                 |            |          |              |                |             |              |            |
|                 |            |          |              |                |             |              |            |
|                 |            |          |              |                |             |              |            |
|                 |            |          |              |                |             |              |            |
| -               |            |          |              |                |             |              |            |
| Path: p         |            |          |              |                |             |              | li.        |

## Nieuwe blogpost

**Nieuwe blogpost** begeleidt de gebruiker bij het aanmaken van een blogpost. Het blogpostitem wordt automatisch aangemaakt op de juiste locatie in de boomstructuur van de pagina, op basis van het juiste paginatype.

| Start CMS                          |
|------------------------------------|
| ld Gadgets                         |
| larys Marketing 👻 X                |
| Quick Links 👻 🗙                    |
| ▼ My Links                         |
| EPiServer World                    |
| ▼Quick Publishing                  |
| Create news item                   |
| New blog post                      |
| Add daily update.<br>New blog post |

Ga als volgt tewerk om een **Nieuwe blogpost** te maken:

- 1. Selecteer Nieuwe blogpost onder het gadget Snelkoppelingen op het dashboard.
- 2. Maak uw blogpost, geef een naam aan de post in het veld **Naam** en geef de inhoud in in het veld **Hoofdtekst**.
- 3. Selecteer **Opslaan en publiceren** om de blogpost te publiceren. Door **Opslaan en bekijken** te selecteren kunt u de blogpost opslaan en bekijken, alvorens het te publiceren.

| Creating New Page Page type: [Public] News Item Status: Edit |
|--------------------------------------------------------------|
| Q Save and View Save and Publish Scancel                     |
| Name My latest blog post                                     |
| Main body                                                    |
| B ℤ Ψ ≡ Ξ ≡ ∞ 🖗 Ψ 🖬 🖏 {} Ε Ξ ↔ 🚸 🖱 🗅 🛅 📾 Q 😘                 |
| 📓 💷 📑 🚛 🔤 🐂 🖏 🐺 📰 📰 Paragraph 🔹 🖍 ా 🛷 🕼 🖼 HTML 💽             |
| This is a new blog post item.                                |
|                                                              |
|                                                              |
|                                                              |
|                                                              |
|                                                              |
|                                                              |
|                                                              |
|                                                              |
|                                                              |
| Path:                                                        |

## Dagelijkse update toevoegen

**Dagelijkse update toevoegen** begeleidt de gebruiker bij het maken van een dagelijkse update. Het item dagelijkse update wordt automatisch aangemaakt op de juiste locatie in de boomstructuur van de pagina, op basis van het juiste paginatype.

| Start        | СМS              |
|--------------|------------------|
| d Gadge      | ets              |
| arys N       | Marketing 👻 X 🟮  |
| Quick L      | inks 🔫 🗙         |
| ▼ My         | Links            |
| EPiSen       | ver World        |
| <b>▼ Qui</b> | ck Publishing    |
| Create       | news item        |
| New b        | log post         |
| Add d        | aily update      |
|              | Add daily update |

Ga als volgt tewerk om een nieuwsitem aan te maken met Dagelijkse update toevoegen:

- 1. Selecteer Dagelijkse update toevoegen onder het gadget Snelkoppelingen op het dashboard.
- 2. Maak het item dagelijkse update, geef een naam aan het item in het veld **Naam** en geef de inhoud in in het veld **Hoofdtekst**.
- 3. Selecteer **Opslaan en publiceren** om de blogpost te publiceren. Door **Opslaan en bekijken** te selecteren kunt u de blog post opslaan en bekijken, alvorens het te publiceren.

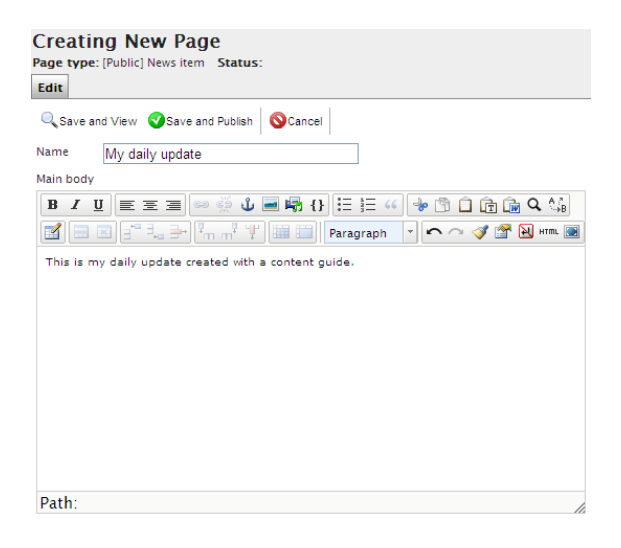